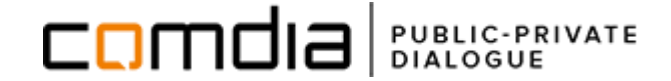

# VEJLEDNING TIL OPRETTELSE AF BRUGERPROFIL OG REGISTRERING PÅ EGEDAL KOMMUNES LEVERANDØRLISTE

Processio ApS - +45 71 99 36 72 - support@comdia.com

#### **INDHOLD:**

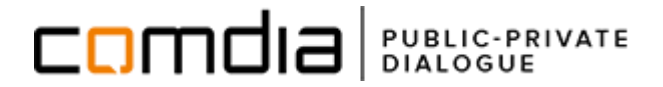

| OPRET BRUGERPROFIL                                          | <u>s. 3</u> |
|-------------------------------------------------------------|-------------|
| Udfyld din søgeprofil (kategorier)                          | <u>s. 4</u> |
| Udfyld din søgeprofil (CPV)                                 | s. 5        |
| OPRET AUTORISATIONER OG CERTIFIKATER                        | s. 6        |
| Registrer din virksomhed på Egedal Kommunes leverandørliste | <u>s. 7</u> |

SUPPORT@COMDIA.COM TLF.: 71 99 36 72

### **OPRET BRUGERPROFIL:**

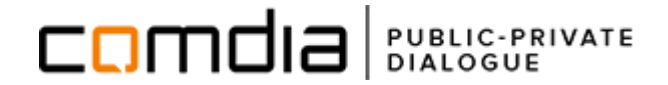

#### **Opret en brugerprofil:**

Gå til <u>www.comdia.com</u>.

- 1. Klik på "bliv bruger" i øverste højre hjørne.
- 2. Udfyld trin 1 til 5 i brugeroprettelsen
- 3. Efter trin 5, klik på "opret og send aktiveringsmail".

En aktiveringsmail vil nu blive sendt til den e-mailadresse, du har oprettet din brugerprofil med. Klik på det grønne link i mailen for at aktivere din brugerkonto.

4. Log ind på Comdia

|                       | LOG                                                                                          | D                                      | A / ENG OM COMDI | a kontakt e | IIV BRUGER           | LOG IND |
|-----------------------|----------------------------------------------------------------------------------------------|----------------------------------------|------------------|-------------|----------------------|---------|
|                       |                                                                                              |                                        |                  |             |                      | Q       |
| Ve<br>Ve<br>2.<br>BRU | et din Comdia profil her<br>Ikommen til Com<br>n 1 af 5 - Brugerkont<br>IGERKONTO VIRKSOMHED | dia brugeropr<br>to<br>BRUGEROPLYSNING | ettelse          | DFILER FÆ   | <b>3.</b><br>RDIGGØR | INFO    |
| Kon                   | tooprettelse                                                                                 |                                        |                  |             |                      |         |
| Vælg                  | ; land:*                                                                                     | Danmark                                |                  | ۲           |                      |         |
| Vælg                  | ; profiltype:*                                                                               | Vælg                                   | ¥                |             |                      |         |
| Emai                  | il:*                                                                                         |                                        |                  |             |                      |         |
| Kode                  | eord:*                                                                                       |                                        |                  |             |                      |         |
| Gent                  | ag kodeord:*                                                                                 |                                        |                  |             |                      |         |
|                       |                                                                                              |                                        |                  |             |                      | NÆSTE   |

# **UDFYLD DIN SØGEPROFIL (KATEGORIER):**

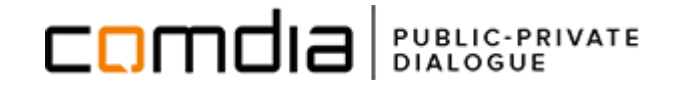

Søgeprofilen beskriver de områder, som din virksomhed har erfaring eller kompetencer til at udføre og gør det nemmere at oprette sig på diverse leverandørlister.

- 1. Klik på søgeprofil under min brugerprofil.
- 2. Klik på **rediger** for at redigere listen.
- 3. Vælg de kategorier, som bedst beskriver din virksomhed.
- 4. Klik på **Gem og afslut** eller vælg fanen **CPV** (se vejledning på næste side)

| comdia                                                                                                    | FFENTLIG<br>RIVAT DIALOG DA / ENG OM COMDIA KONTAKT BRUGER: Julie Østby-Svanholm LOG UD                                                                                                    |
|----------------------------------------------------------------------------------------------------|----------------------------------------------------------------------------------------------------|
| * FORUM                                                                                                    | 🖕 Q                                                                                                    |
| Markedsdialoger                                                                                                    | Din søgeprofil 2. REDIGER                                                                                                    |
| Leverandørlister                                                                                                    | 1                                                                                                    |
| Udbudsplaner                                                                                                    |                                                                                                    |
| Innovation & Behov                                                                                                    |                                                                                                    |
| Min profil   Brugerprofil Referencer                                                                                          | Vælg herunder de kategorier som virksomheden har erfaring eller kompetencer til at udføre. Mangler du kategorier i listen er du<br>meget velkommen til at sende os forslag til nye på support@comdia.com<br>BEMÆRK: Nedenstående kategorier kan gå igen på leverandørlister, og er identiske med kategorierne på disse. Hvis du ændrer i<br>opsætning i nedenstående kategorier vil disse ændringer derfor også slå igennem på valgte kategorier på leverandørlister hvor disse<br>er inkluderet. |
| Underleverandører<br>Afdelinger<br>Medarbejdere<br>Søgeprofil<br>Økonomiske nøgletal<br>Autorisationsnumre og<br>certifikater | <ul> <li>Anlægsarbejde 3.</li> <li>Anlæg af veje, jernbaner og lufhavne, herunder asfaltarbejder</li> <li>Forberedende byggepladsarbejder</li> <li>Anlæg af ledningsnet</li> </ul>                                                                                                    |

# **UDFYLD DIN SØGEPROFIL (CPV):**

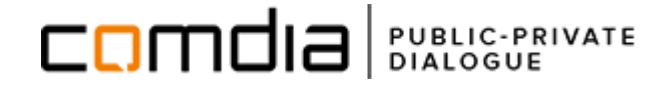

1. Klik på fanen **CPV** 

- 2. Skriv et **søgeord**, der beskriver din virksomheds fagområde i det **grå søgefelt**, og vælg de koder, som er relevante for din virksomhed.
- 3. Klik på *gem og afslut*, når du har valgt alle de ønskede kategorier og koder.

**Bemærk:** Systemet overfører automatisk dine valgte CPV-koder til matchende kategorier (såfremt der er tale om kategorier du ikke selv har valgt på forhånd).

| comdia                                                        | ENTLIG DA / ENG OM COMDIA KONTAKT BRUGER: Julie Østby-Svanholm LOG UD                                                                                                    |
|---------------------------------------------------------------|----------------------------------------------------------------------------------------------------|
| * FORUM                                                       | 🗠 Q .                                                                                                    |
|                                                               |                                                                                                    |
| Markedsdialoger                                               | Ret din søgeprofil                                                                                                    |
| Leverandørlister                                              | 3.                                                                                                    |
| Udbudsplaner                                                  | L.<br>KATEGORI CPV                                                                                                    |
| Innovation & Behov                                            |                                                                                                    |
| Min profil                                                    | Herunder kan du registrer nvike ragkoder/CPV-koder du ønsker på din profil og som bedst beskriver din virksomhed og de<br>ydelser/produkter som I tilbyder.<br>Denne funktion tilbyder vi dig for at du kan udvide din søgeprofil med mere specifikke fagkoder. Dette er en udvidelse af din<br>profil og ikke obligatorisk. |
| Referencer<br>Underleverandører<br>Afdelinger<br>Medarbejdere | Fagkoder:       - Søg efter produkt/ydelse eller CPV-kode og vælg på listen         2 Gentag dette indtil du har vedhæftet de ønskede CPV-koder         val                                                                                                    |
| Økonomiske nøgletal                                           | 03000000-1 - Produkter fra landbrug, husdyrbrug, fiskeri og skovbrug samt lignende produkter     03100000-2 - Produkter fra land- og havebrug                                                                                                    |
| Autorisationsnumre og<br>certifikater                         | Automatisk tilføjede kategorier: 03110000-5 - Markafgrøder, gartneri- og havebrugsprodukter                                                                                                    |
| Udbud/tilbud                                                  | Nedenstående kategorier er automatisk ble 03115100-1 - Rå vegetabilske materialer.                                                                                                    |
| Aftaler/kontrakter                                            | eller flere kategorier igen, skal dette gøres                                                                                                    |
| Konsortier/samarbejde                                         | eksempelvis inviterer virksomheder til at by 03117100-5 - Planter, der anvendes til fremstilling af parfume, farmareutiske produkter, insekthak                                                                                                    |
| Følg udbud                                                    | kategorierne også benyttes til dette match                                                                                                    |
| Vis min profil                                                | detaljeret med de fagområder og produkte(                                                                                                    |

#### **O**PRET AUTORISATIONER OG CERTIFIKATER:

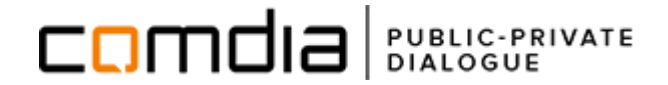

Ved oprettelse på Egedal Kommunes leverandørliste stilles der krav om at:

"Leverandører af VVS-, Kloak- og El-arbejde skal være autoriserede, og ved ansøgning oplyses autorisationsnummer, samt at firmaer, der ønsker at byde på nedrivningsopgaver, skal opfylde arbejdstilsynets krav hertil".

Du tilføjer autorisationsnumre og certifikater under din brugerprofil:

- 1. Vælg Autorisationsnumre og certifikater fra menuen brugerprofil.
- 2. Klik på tilføj autorisationsnummer eller certifikat for at oprette ny registrering\*.

\*Har din virksomhed flere autorisationer, oprettes der flere registreringer. **Bemærk:** Det er dog kun muligt at oprette en enkelt autorisation/certificering inden for hvert område.

|                                       | FENTLIG<br>VAT DIALOG DA / ENG OM COMDIA KONTAKT BRUGER: Julie Østby-Svanholm LOG UD                                                                                                    |  |  |  |
|---------------------------------------|----------------------------------------------------------------------------------------------------|--|--|--|
| * FORUM                               | 🗠 Q                                                                                                    |  |  |  |
|                                       |                                                                                                    |  |  |  |
| Markedsdialoger                       | Autorisationsnumre og certifikater                                                                                                    |  |  |  |
| Leverandørlister                      | Alle nedenstående autorisationsnumre og certifikater er for den virksomhed du repræsenterer. Det betyder at du også kan markerer de                                                             |  |  |  |
| Udbudsplaner                          | certifikater som andre nøglepersoner internt i virksomheden nar.                                                                                                    |  |  |  |
| Innovation & Behov                    | Dog skal du være opmærksom på at det er op til dig at vedligeholde denne liste og sikre at den er fuldt opdateret. Ofte vil ordregiver<br>kræve dokumentation for dette ved opstart af projekt. |  |  |  |
|                                       | Bemærk at det er under eget ansvar at vedhæfte bilag med personfølsomme oplysninger på comdia.com.                                                                                              |  |  |  |
| Min profil 🔹 🔻                        | 2. TILFØJ AUTORISATIONSNUMMER ELLER CERTIFIKAT                                                                                                    |  |  |  |
| ▶ Brugerprofil                        |                                                                                                    |  |  |  |
| Referencer                            | Der er endnu ikke oprettet et autorisationsnummer eller certifikat.                                                                                                    |  |  |  |
| Underleverandører                     |                                                                                                    |  |  |  |
| Afdelinger                            |                                                                                                    |  |  |  |
| Medarbejdere                          |                                                                                                    |  |  |  |
| Søgeprofil                            |                                                                                                    |  |  |  |
| Økonomiske nøgletal                   |                                                                                                    |  |  |  |
| Autorisationsnumre og<br>certifikater |                                                                                                    |  |  |  |
| Udbud/tilbud                          |                                                                                                    |  |  |  |
| Aftaler/kontrakter                    |                                                                                                    |  |  |  |
| Konsortier/samarbejde                 |                                                                                                    |  |  |  |

# 

## **REGISTRERING PÅ LEVERANDØRLISTEN:**

|                                                                                                    | ENTLIG<br>AT DIALOG                                                                                         | DA / ENG OM COMDIA KONTAK                             | CT BRUGER: LOG                                                                              | 5 UD   |
|----------------------------------------------------------------------------------------------------|----------------------------------------------------------------------------------------------------|-------------------------------------------------------|---------------------------------------------------------------------------------------------|--------|
| * FORUM                                                                                                    |                                                                                                    |                                                       |                                                                                             | Q      |
| Markedsdialoger<br>Leverandørlister <b>1.</b>                                                                                                    | Vis                                                                                                    | ; alle ordregivere                                    | <b>.</b> 1.                                                                                 |        |
| Udbudsplaner                                                                                                    |                                                                                                    |                                                       |                                                                                             |        |
| Min profil 🗾 👻                                                                                                    | Markedsdialoger/lo                                                                                          | dé-udbud                                              | Leverandørlister                                                                            |        |
| «Brugerprofil<br>Udbud/tilbud<br>Aftaler/kontrakter<br>Konsortier/samarbejde<br>Social økonomisk profil<br>Følg udbud<br>Vis min profil<br>Mine leverandørlister | Tag del i dialogen. Se en oversigt<br>markedsdialoger eller gå direkte til dia<br>er inviteret til at detta | t over alle aktive<br>Jloger din virksomhed<br>age i. | r hvilke offentlige ordregiver, som anvende<br>øgistrer din virksomhed på relevante lister. | r      |
| Rådgiver profil<br>Min rådgiverprofil<br>Aftaler/kontrakter<br>Udbud/tilbud                                                                                      | Indgar                                                                                                    | ng fra Comdia f                                       | forside:                                                                                    |        |
|                                                                                                    | udbudsplane 1. Væ                                                                                           | lg leverandørli                                       | ster fra menue                                                                              | en til |
|                                                                                                    | ven                                                                                                    | istre.                                                |                                                                                             |        |
|                                                                                                    | <ol> <li>Vælg de kommuners lister du ønsker at<br/>registrere din virksomhed på.</li> </ol>                 |                                                       |                                                                                             |        |

3. Klik på **gem og afslut**, når du har accepteret den pågældende kommunes krav.

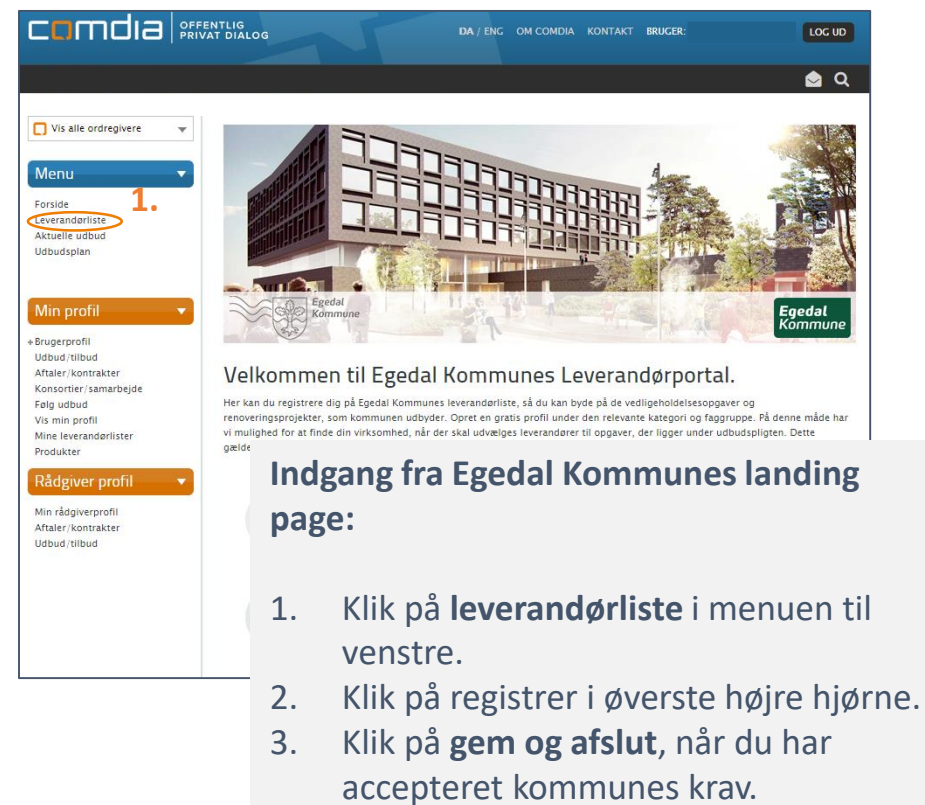